1. 到公開資訊觀測站首頁(<u>http://mops.twse.com.tw/mops/web/index</u>)點選「債券 >轉(交)換公司債與附認股權公司債>最近三個月現況查詢」:

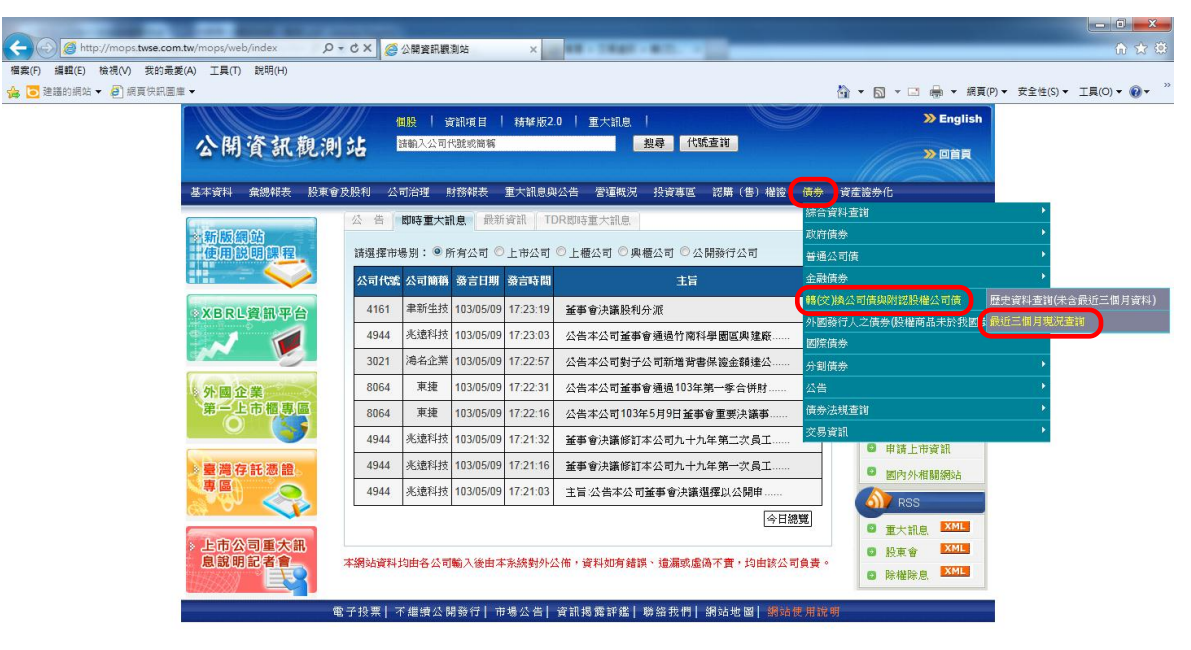

- 2. 進入「債券發行資訊查詢」畫面:
  - (1)查詢個別轉(交)換公司債及附認股權公司債,得於「1.依債券代號查詢」、「2.依 發行公司代號查詢」或「3.依發行公司名稱查詢」擇一輸入個別債券資料後搜尋。
  - (2)查詢全部轉(交)換公司債及附認股權公司債,得於「1.依債券代號查詢」輸入
     000000 ~ 999999 或「2.依發行公司代號查詢」輸入 0000 ~ 9999 後 搜尋。

| ) 編輯(E) 檢視(V) 我的最愛(A) 工具(T) 説明(H)<br>建語的網站 V 🕘 銀頁俠訊圖庫 V                                                                                              | ☆ ▼ 図 ▼ □ ● ▼ 親頁(P) ▼ 安全性()                                                                                                    | 5) • 工具(0) • 🔞 |
|----------------------------------------------------------------------------------------------------|----------------------------------------------------------------------------------------------------|----------------|
| 公開資訊觀測站<br>基本資料 魚總報表 服東會支限利                                                                                                    | 個数       jäingfi   純早炉20   重大訊息         >>> English         計前3人公司代就或論範       翌尋       パ気査測         公司治理       財務報表       重大訊息與公告       営運転況       投資專區       認爾 (魯) 催益       債券       資產證券化                                                                                                    |                |
| ●使参读料查询<br>●安读科查询<br>●安融供参<br>●金融供参<br>●管证达料公司值段时<br>認疑權公司值<br>●西定读料查證(未<br>合最近三個月現况查询<br>●外图發行人之信意(<br>反種商品未於我图选<br>牌交易者)<br>● 配際信券<br>●分組備参<br>●公告 | 最近三個月現況查詢         Mining ■ 開始機能       NBERHE       ● 日上国         店場知:金部       店場知:金部         市場知:金部       ●         1.依儀券代盤查詢:       ●         2.依簽行公司代號查詢:       ●         3.依簽行公司代號查詢:       ●         4.依簽行口調查詢:       ●         1.依儀券行問題查詢:       ●         1.依儀券行問題查詢:       ●         6.依孙翊崗田樹查詢:       ●         6.依承翊崗個財藝詢:       ● |                |
| ●697次2012月9                                                                                                    | 7.幣別:全部時形     8.發行人:全部       9.票面利率:     固定       9.票面利率:     固定       10.債券特殊發行條件:     11.債券發行順位:       12.許等種類:     13.許等機構:       14.許等:     (以關鍵字與尋)       15.擔保情形:     全部所形       16.星否按時還本:     至       17.掛除情形:     全部所形       18.發行期限:     年       年     年                                                                          |                |

- 3. 出現所查詢之資料檔【新股掛牌請注意查詢月份】:
  - (1)查詢其它月份的資料請點選畫面上方 上個月 或 下個月 搜尋。
  - (2)查詢該月份的詳細資料請直接點選畫面左邊之「公司代號」。

| Http://mops.twse.co                                                                                                    | m.tw/mops/web/t120                                                 | sb02_q 🔎 🗕 🖻 🖒                              | 2 × 🙆 公開資訊                                                                                  | 觀測站                               | ×                     |                    | -               |                          |                  |             |              |               |               |                          |                      | ×<br>★₿ |
|----------------------------------------------------------------------------------------------------|--------------------------------------------------------------------|---------------------------------------------|---------------------------------------------------------------------------------------------|-----------------------------------|-----------------------|--------------------|-----------------|--------------------------|------------------|-------------|--------------|---------------|---------------|--------------------------|----------------------|---------|
| <ul> <li>檔案(F) 編輯(E) 檢視(V) 我的通</li> <li>論 ⊇ 建議的網站 ▼ </li> <li>④ 網頁快訊器</li> </ul>                                                                   | 饕餮(A) 工具(T) 説明<br>≣庫 <del>▼</del>                                  | (H)                                         |                                                                                             |                                   |                       |                    |                 |                          |                  | č           | <b>)</b> - 6 | 3 · 🗆 🖶 •     | 網頁(P)▼ 安:     | 全性(S) ▼                  | 工具(0) 🕶 🌘            | • "     |
| 公開資訊觀測                                                                                                    | 備股   第<br>站的入公司                                                    | 資訊項目   精單<br>代號或簡稱                          | 版2.0   重大計                                                                                  | 息  <br>授尋                         | 代號查詢                  |                    | Ð               |                          | 》Engl            | lish        |              |               |               |                          |                      |         |
| 基本資料 集總稅表 於東會方<br>(成今<br>幼会合資料查询<br>动政府债券<br>會通公司債<br>全融债券<br>會提公司債<br>已是支資料查询<br>已最生資料查询<br>合最近三個月現況查詢<br>今最近三個月現況查詢<br>今報函發行人之債券 (<br>科維爾品未於於和服务 | <ul> <li>股利 公司治理 (</li> <li>最近三個月</li> <li>通利印網頁 マワ</li> </ul>     | 财務稅表 重大新<br>月現況査詢<br>局新規會 <mark>○</mark> 問題 | ■<br>「<br>「<br>「<br>」<br>「<br>」<br>」<br>」<br>」<br>」<br>」<br>」<br>」<br>」<br>」<br>」<br>」<br>」 | 概況 投資                             | <u>(7時</u> 四) 認難      | <sup>译(曹) 權證</sup> | <sup>債券</sup> ₫ | <sup>在接进办化</sup><br>資訊查: | 洵                |             |              |               | 查詢日期<br>查詢月代  | <b>月:</b> 103:<br>∂:103: | 年 05 月 09<br>年 04 月份 |         |
| 牌交易者)<br>●國際債券                                                                                                    |                                                                    | 公司代號                                        | 債券種類                                                                                        | 公司名稱                              | 債券代碼                  | 債券簡稱               | 發行日期            | 票面利率                     | 到期日期             | 債券期別        | 券別           | 發行總額          | 月底餘額          |                          |                      |         |
| ▲分割債券                                                                                                    |                                                                    | <u>1217</u>                                 | 專(交)換公司債                                                                                    | 愛之味                               | 12171                 | 愛之一                | 100/05/11       | 0.00000                  | 103/05/11        | 1           |              | 1,100,000,000 | 334,200,000   |                          |                      |         |
| ●「」」「「」」「」」「」」「」」「」」「」」「」」「」」「」」「」」「」」「」                                                                                                    |                                                                    | <u>1217</u>                                 | 專(交)換公司債                                                                                    | 愛之味                               | 12172                 | 愛之二                | 100/05/12       | 0.00000                  | 105/05/12        | 2           |              | 300,000,000   | 4,800,000     | )                        |                      |         |
| ●交易資訊                                                                                                    |                                                                    | <u>1217</u>                                 | 專(交)換公司債                                                                                    | 愛之味                               | 12173                 | 愛之三                | 102/03/07       | 0.00000                  | 107/03/07        | 3           |              | 1,000,000,000 | 1,000,000,000 |                          |                      |         |
|                                                                                                    |                                                                    | 合計                                          |                                                                                             |                                   |                       |                    |                 |                          |                  |             | 共3券          | 2,400,000,000 | 1,339,000,000 | þ                        |                      |         |
|                                                                                                    | <ol> <li>說明: 1. 查詢<br/>規別</li> <li>2. 可按</li> <li>3. 可按</li> </ol> | 資料庫之最新資<br>列凍結,而資料<br>公司代號進入該<br>上個月<br>或下作 | 料,查出後之鼎<br>部分可以下拉方<br>11月<br>查詢不同到                                                          | 與示欄位,;<br>行式查詢,,<br>明頁面。<br>期月份之言 | 接「公司代<br>當查詢資料<br>資料。 | 號」、「債<br>大於100筆    | ;券種類」:<br>時,可按  | 等之順:<br>下一頁<br>或         | 序由上至下)<br>上一頁 顯示 | 顯示,查請<br>;。 | 後將步          | 是顯示首100筆:     | 之資料,若無決       | 去以一頁                     | 顛示時,則                |         |

4. 出現該檔轉(交)換公司債或附認股權公司債之所有詳細資料表:

| ■ 建醋的螺站 · ● 螺頁供用圖<br>公開資訊觀測5                                                                             | ■ 2 2 2 2 2 2 2 2 2 2 2 2 2 2 2 2 2 2 2                                                    | <ul> <li>□ • □ ● • 項頁(P) • 安全性(S) • I具(O) • ④</li> <li>&gt;&gt; English</li> <li>&gt;&gt; 回首員</li> </ul> |
|----------------------------------------------------------------------------------------------------|--------------------------------------------------------------------------------------------|----------------------------------------------------------------------------------------------------|
| 本資料 魚總報表 股東會及射<br>務<br>続合資料査<br>対応<br>の<br>か<br>の<br>た<br>の<br>、<br>、<br>、<br>、<br>、<br>、<br>、<br>、<br>、 | 241 公司治理 財務総表 重大訊息與公告 客篷就況 投資事証 認購(當)機論 債券 資産證券化                                           |                                                                                                    |
| 4037頃分<br>普通公司債<br>金融債券<br>轉(交)換公司債與附<br>認設權公司債                                                          | 公司代號:1217 愛之味 債券代碼:121<br>債券基本資料    交易資訊查询    債券訊息市場公告    債息財撥表    公職<br>   轄(交換債務換變勤債形一環表 | 171 愛之一1期<br>18明書    務行及構造隊法    轉位2.陰債轉位2.陰優格<br>8                                                       |
| <ul> <li>●歴史資料查詢(未<br/>含最近三個月資料)</li> <li>●最近三個月現況查詢</li> <li>外國發行人之債券(</li> </ul>                       | 🚔 为印刷耳 😎 間新規密 🚾 均差目線 😵 日上耳-                                                                |                                                                                                    |
| 股權商品未於我國掛<br>牌交易者)<br>國際債券<br>分創債券                                                                       |                                                                                            |                                                                                                    |
| 公告<br>債券法規查詢<br>交易資訊                                                                                     |                                                                                            |                                                                                                    |
| 電:                                                                                                    | F投票 不繼續公開發行 市場公告 資訊揭露詳鑑 聯協我們 銅站地圖  <b>總站使用說明</b>                                           |                                                                                                    |
|                                                                                                    |                                                                                            |                                                                                                    |
|                                                                                                    |                                                                                            |                                                                                                    |